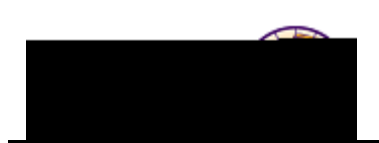

## **Advisor Center Quick Reference**

*Purpose:* Advisors may access Advisor Center via **My Universe**, *Resources* tab, to view their advisee rosters and details including academic information, class schedules, degree progress, and grades.

| Faculty Center |     | Advisor Center |              | Search |           |
|----------------|-----|----------------|--------------|--------|-----------|
| my advisees    | stu | dent center    | transfer cre | dit    | academics |

| Feature     | Details                                                                                                    |  |  |  |  |
|-------------|----------------------------------------------------------------------------------------------------|--|--|--|--|
| My Advisees | <ul> <li>Use the My Advisees tab to view your advisee roster.</li> <li>Click the <i>student name</i> to send an email to the student. <i>Note:</i> Use the Notify buttons to notify a select group (those you check) or all advisees.</li> <li>Click the View Student Details link to go to the student's student center</li> <li>Photos are not yet available</li> </ul>                                                                                                    |  |  |  |  |
|             | Select display option: 🔘 Link to Photos 💿 Include photos in list                                                                                                    |  |  |  |  |
|             | Find   2   #         Details       Booo. Bettv         Booo. Bettv       secces         Add       Stock Stock |  |  |  |  |
|             | notify all advisees         Patulty: antify advisers         Patulty: antify advisers         My Advisees         Student Center         Transfer Credit         Academics    Note: Another option for notifying students is to use your Advisee List-Serv. Contact Postmaster Nick Frerichs if you have questions about your list-serv.                                                                                                    |  |  |  |  |

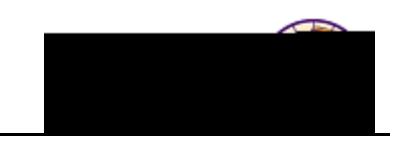

| Feature        | Details                                                                                                    |
|----------------|----------------------------------------------------------------------------------------------------|
| Student Center | Use the <b>Student Center</b> tab to view the student's Student Center, which displays their class schedule, holds, to do lists, enrollment dates, advisor, and contact information. |
|                | Notes If no advisers are calcoted on the My Adviser tob the Student Center                                                                                                    |

*Note:* If no advisees are selected on the *My Advisee* tab, the Student Center tab defaults to the first student on the list. Use the **Change Advisee** Idrop

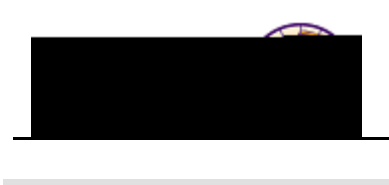

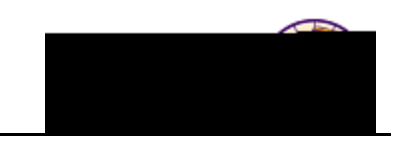

| Feature   | Details                                                                                                    |                                                                                                    |  |  |  |
|-----------|----------------------------------------------------------------------------------------------------|----------------------------------------------------------------------------------------------------|--|--|--|
| Academics | Use the <b>Academics</b> tab to view career/pr<br>This page is dynamic – clicking on the it<br>Institution / Career / Program                                                                                                    | e Academics tab to view career/program and term summary details.<br>age is dynamic – clicking on the items on the left, displays detail.                                                                                                    |  |  |  |
|           |                                                                                                    |                                                                                                    |  |  |  |
|           | alende dianesen billine A Line dianese dianese di la line dianese di la line di la line di la line di la line di<br>line de la line di la line di line di line di la line di line di line di line di line di line di line di line di<br>nili line numeri di la line di line di line di line di line di line di line di line di line di line di line di                                                                                                    | - Lindensprokades<br>- Lindensprokades<br>Mile Automation<br>- Lindensprokades<br>- Lindensprokades<br>- Lindensprokad                                                                                                    |  |  |  |
|           | vroved Load: Full-Time                                                                                                    | Apr                                                                                                    |  |  |  |
|           | d Determination: Base On Units<br>el Determination: Base On Units                                                                                                    | Loa<br>Lev                                                                                                    |  |  |  |
|           | n: 42FBA Mymnt & Exrc Sci: Exercise                                                                                                    | Pla                                                                                                    |  |  |  |
|           | Juirement Term: 2091 SUMMER 2009                                                                                                    | Rec                                                                                                    |  |  |  |
|           | Torm Sum                                                                                                    | N3PV                                                                                                    |  |  |  |
|           | UNICE - University of Mathematic                                                                                                    |                                                                                                    |  |  |  |
|           | I2 - FAIL 2011         Eligible to Enroll:         Yes           12 - FAIL 2011         Primary Brograms         COFUG                                                                                                    | - Sturation-Hoderoraduate                                                                                                    |  |  |  |
|           |                                                                                                    | , Die de L'Areveniet d'Ar                                                                                                    |  |  |  |
|           | 2093 - SPRING 2010         Tevel / Load           2092 - FALL 2009                                                                                                    |                                                                                                    |  |  |  |
|           | 2093 - SPRING 2009 Accademic Lewel - Projecta     2092 - FALL 2008 Accademic Lewel - Term Siz                                                                                                    | ele buarra                                                                                                    |  |  |  |
|           | Azzademnic Lewel – Ternu Fin<br>Approved Azzademnic Lusad                                                                                                    | de Ornafor<br>Foll-Clinae                                                                                                    |  |  |  |
|           | Arrantematic Leade                                                                                                    | Exampled Endlethers                                                                                                    |  |  |  |
|           | <b>√</b> Enrolled                                                                                                    | ⊗Dropped ▲Wait Listed                                                                                                    |  |  |  |
|           | Class                                                                                                    | Description Units Grading Grade Status                                                                                                    |  |  |  |
|           | energieske generaliseren generaliseren g |                                                                                                    |  |  |  |
|           | 0011 (* ) 2<br>COMM 43<br>COMM 43                                                                                                    | 47-01<br>Gurde State<br>Gurde State |  |  |  |
|           | > TOOMM 43<br>(32131)                                                                                                    | (                                                                                                    |  |  |  |
|           | COMM 44 (35754)                                                                                                    | 46-01 Section / Record 3.00 Graded                                                                                                    |  |  |  |
|           | ۲۵۵M ۹۵۰<br>(32104)                                                                                                    | 48-01 Cartain<br>Performance 3.00 Graded 🗸                                                                                                    |  |  |  |
|           | Quick Enr                                                                                                    | ollment                                                                                                    |  |  |  |
|           | Statistic                                                                                                    | S                                                                                                    |  |  |  |
|           | FALL 201<br>Units Tow<br>T   4**<br>2**                                                                                                    | 1     Enrollment     Total       rard GPA:                                                                                                    |  |  |  |
|           | 5.000 Tal<br>2.000 Par                                                                                                    | ts Not for CPA:                                                                                                    |  |  |  |
|           | 2.670 Tot<br>5.000 / U                                                                                                    | GPA Calculation al Grade Points 27:<br>Jnits Taken Toward GPA 86                                                                                                    |  |  |  |
|           | 3.170 = 0                                                                                                    | SPA :                                                                                                    |  |  |  |

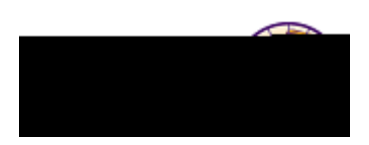